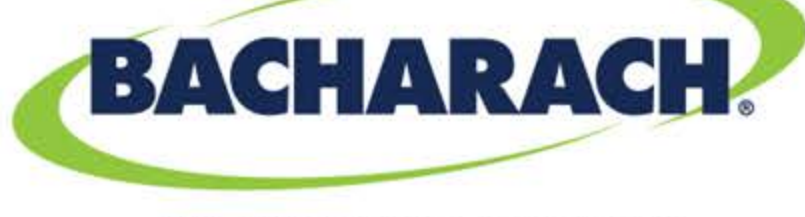

THE MEASURABLE DIFFERENCE

## Fyrite® Insight® Plus

CO Field Calibration O<sub>2</sub> Sensor Replacement

Distributed By: The Safety Equipment Store® www.thesafetyequipmentstore.com Email: besafe@thesafetyequipmentstore.com Click Here\* to visit The Safety Equipment Store®

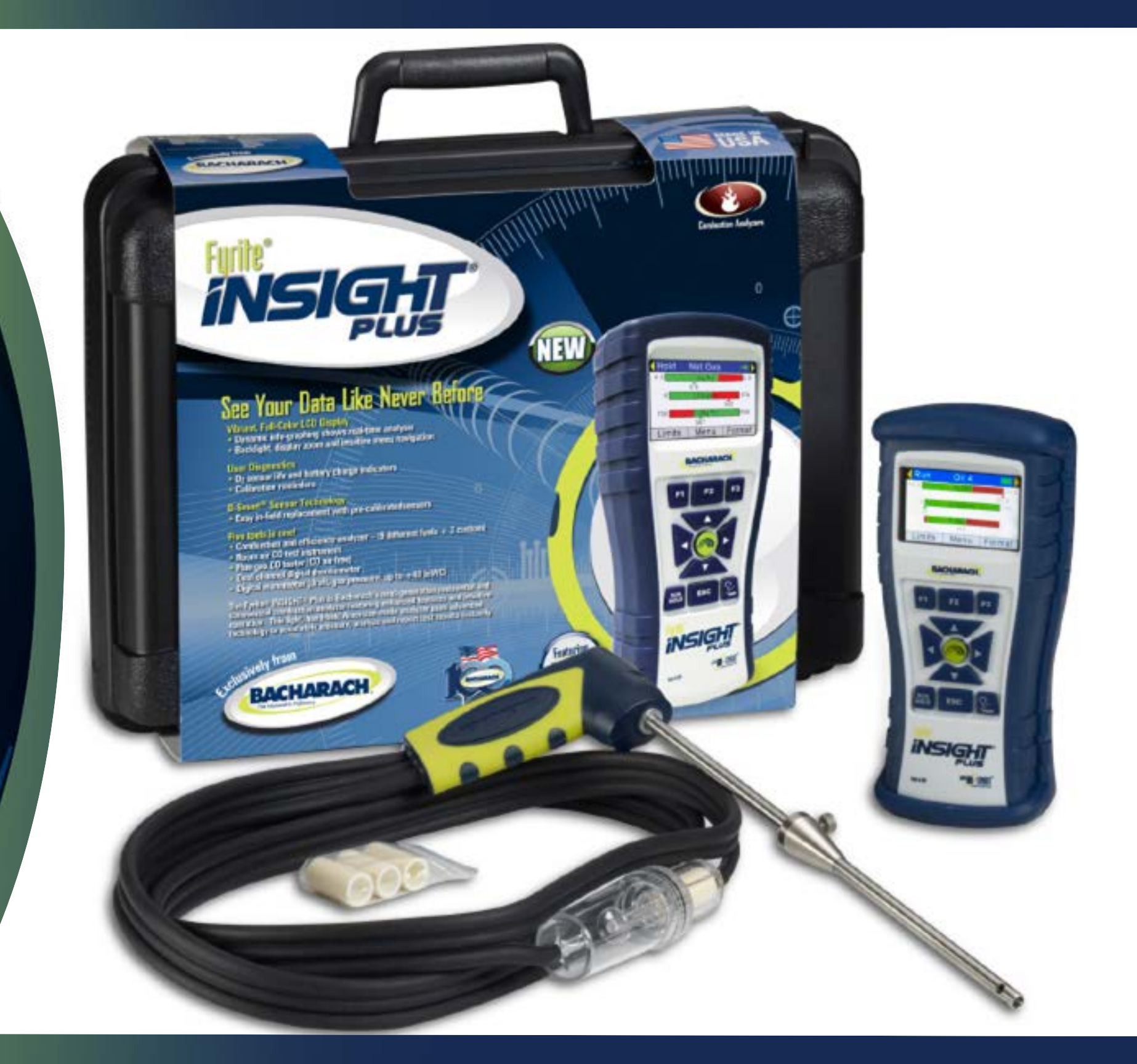

## 

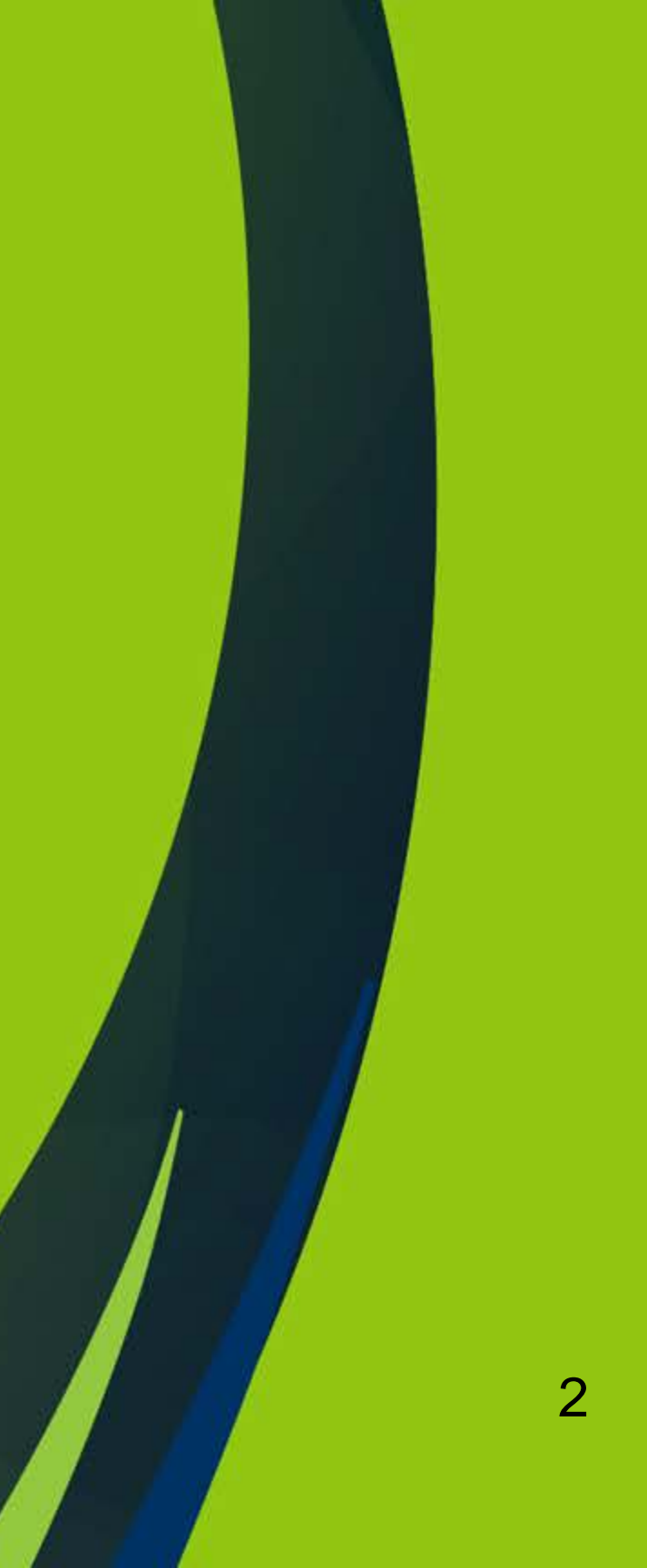

## Accessing the Sensor Fyrite®Insight® Plus

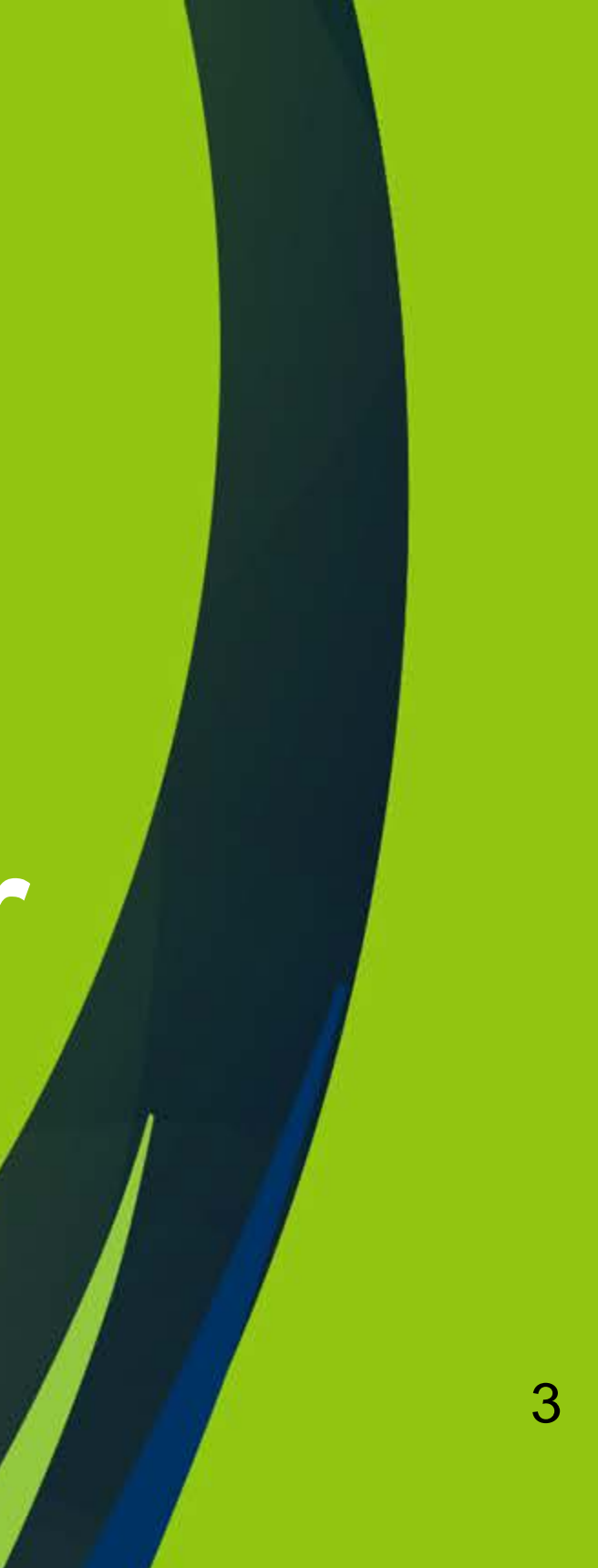

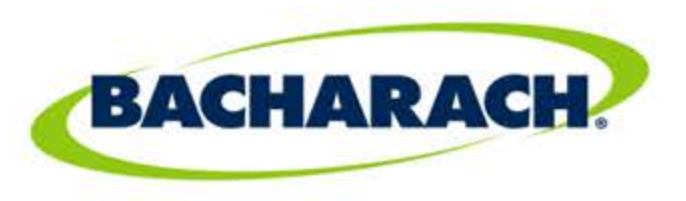

## Accessing the sensors

- 1. Remove magnetic boot (if so equipped).
- 2. Remove sensor cover by pushing latch up and lifting cover off instrument.
- 3.The O2 (Oxygen) and CO (carbon Monoxide) sensor are exposed.

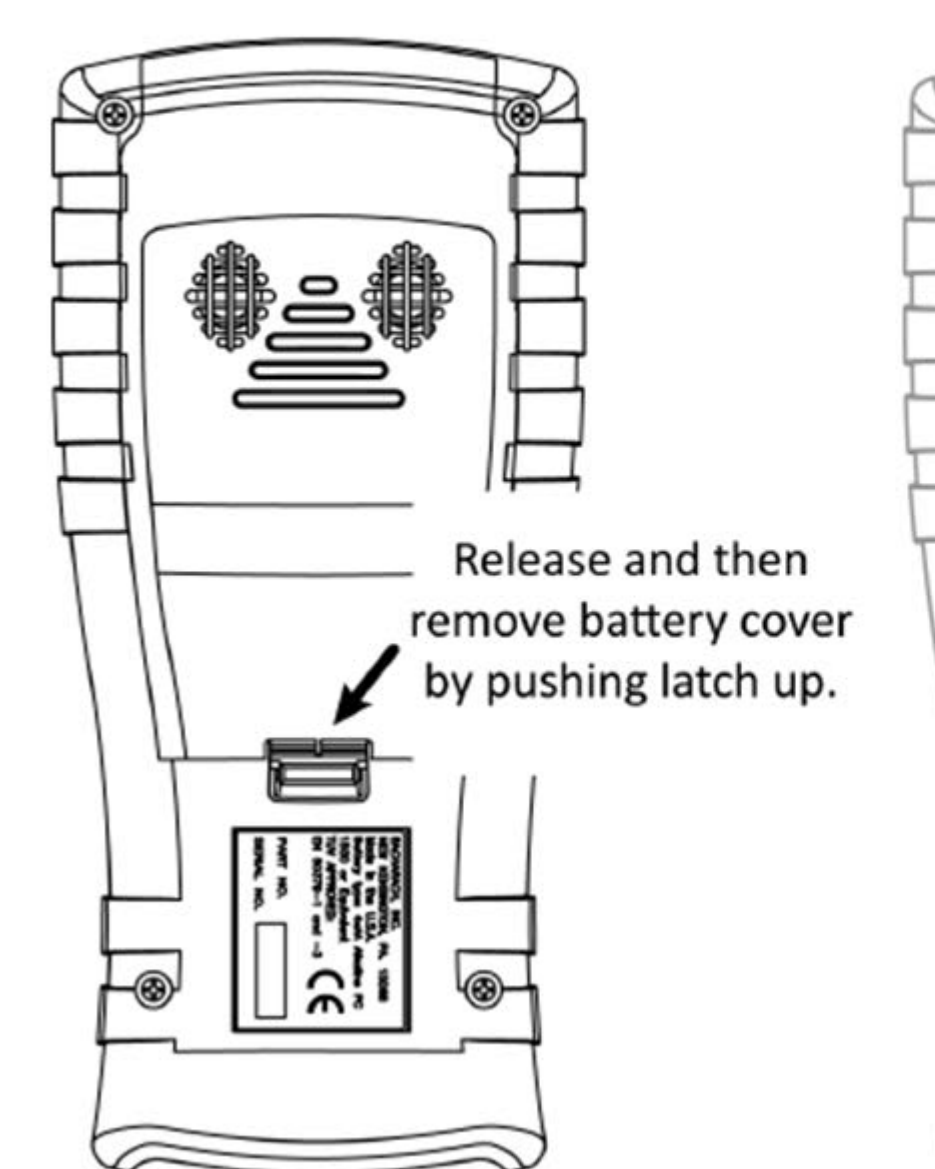

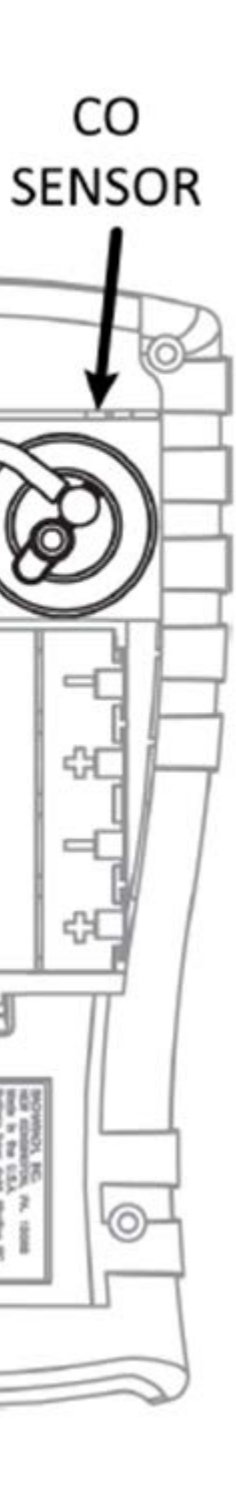

02

SENSOR

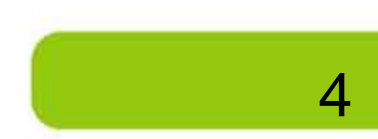

# Components Fyrite®Insight® Plus

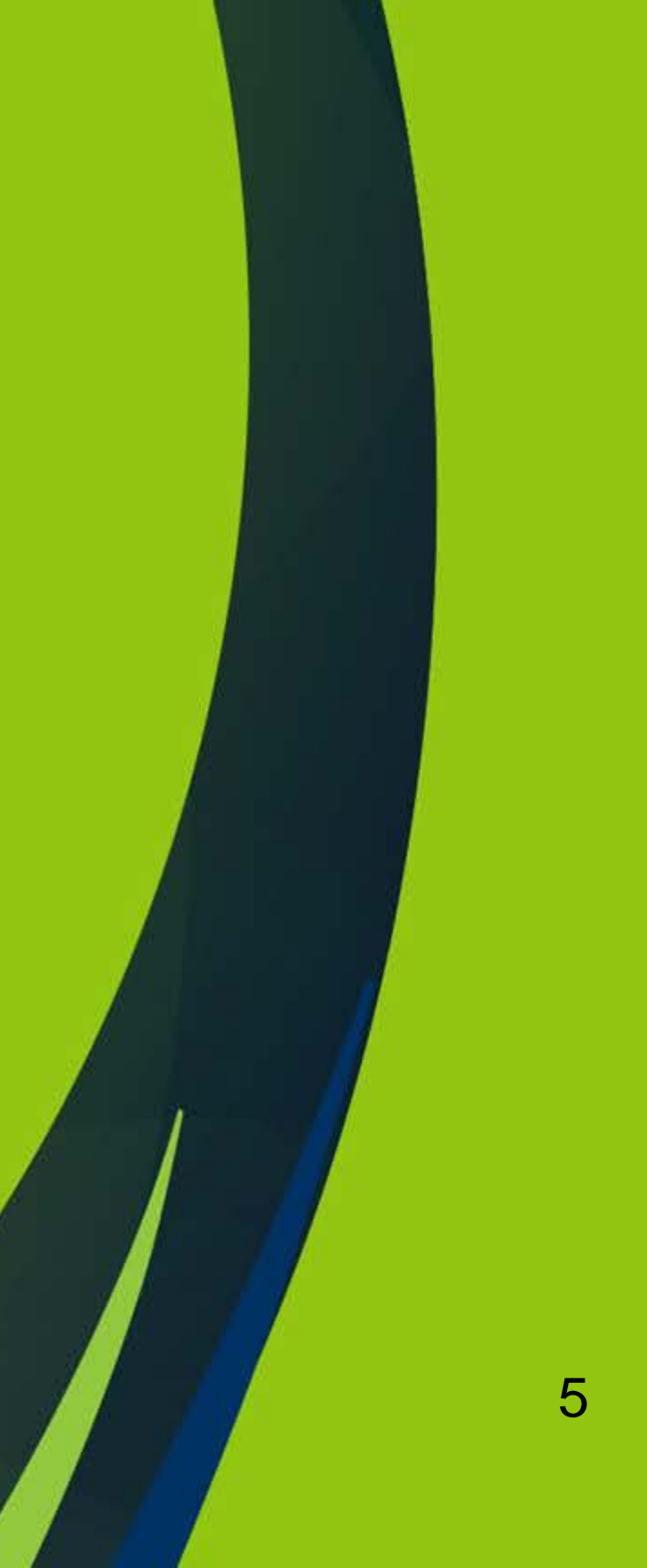

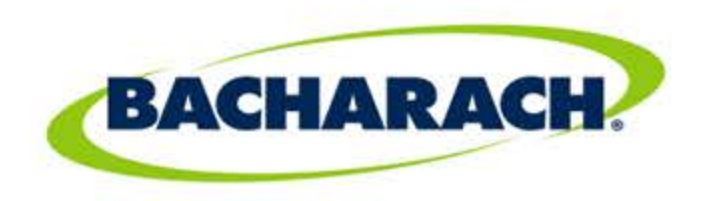

## Components needed to Calibrate existing CO sensor

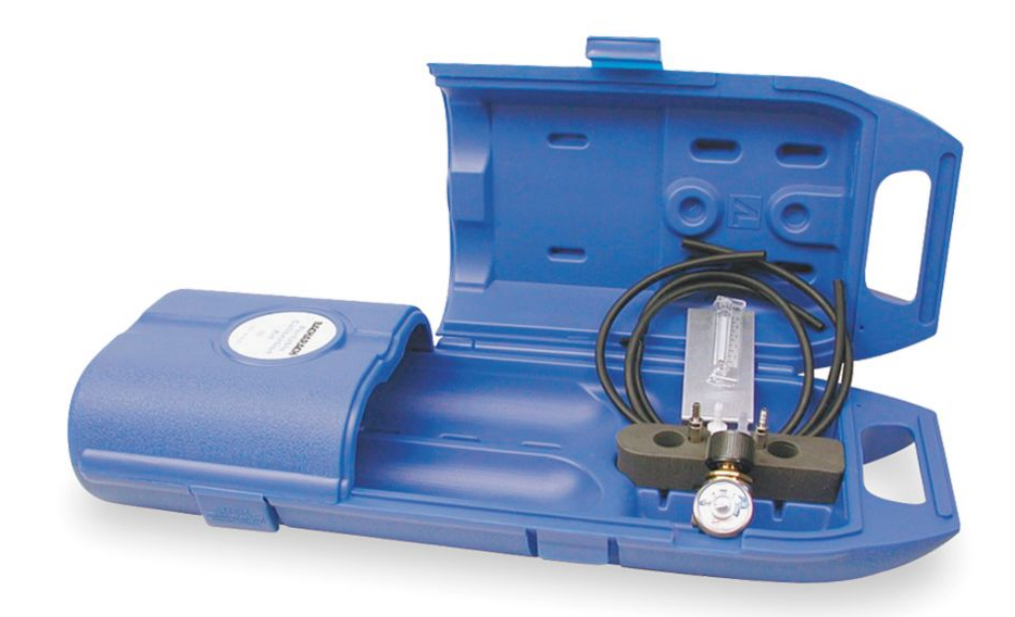

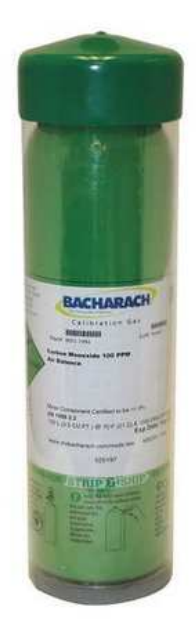

### p/n 24-7059 Calibration Kit:

- -Regulator tubing assembly
- -Flow meter
- -Carrying case

### p/n 24-0492 Calibration Gas:

- -Carbon Monoxide
- -Gas Mixture 500 ppm CO
- -Background Gas Air
- -Cylinder Capacity 103L
- -Accuracy +/-2 Percent

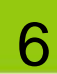

# Sensor Calibration

Fyrite Insight Plus

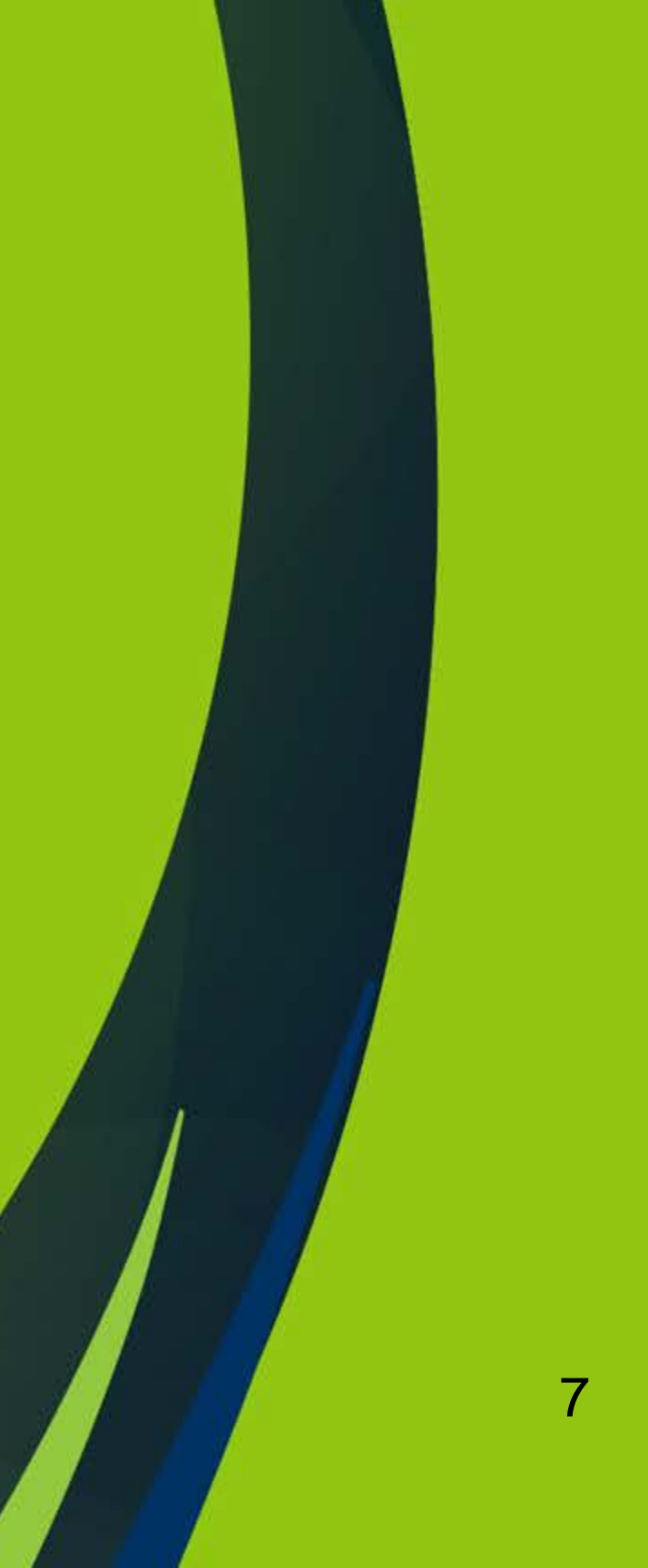

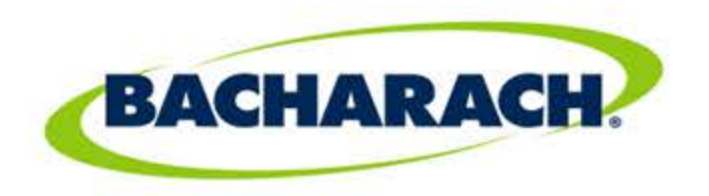

## CO Sensor Calibration

From the Calibration Menu, in the Insight Plus analyzer use the UP and DOWN arrow keys to highlight CO, and then press ENTER to display the CALIBRATE CO screen. Note that this requires password validation 1111

See next slide for calibration kit set up and instructions.

### **Calibration Menu**

### Calibration Menu Pressure T-Stack T-Air CO Menu

Calibration is performed by applying known values and accessing the password-protected menu items. When the Calibration Menu is selected, the user must enter a 4-digit numeric security code in order to proceed to the calibration options. The default password is 1111.

**Function** 

Use the UP ( ) and DOWN ( ) arrow buttons to scroll through numerals 0-9 until the desired numeral is reached. Press ENTER to advance to the next position of the password. Press ENTER after all four digits are set. Press ESC to return to the SETUP

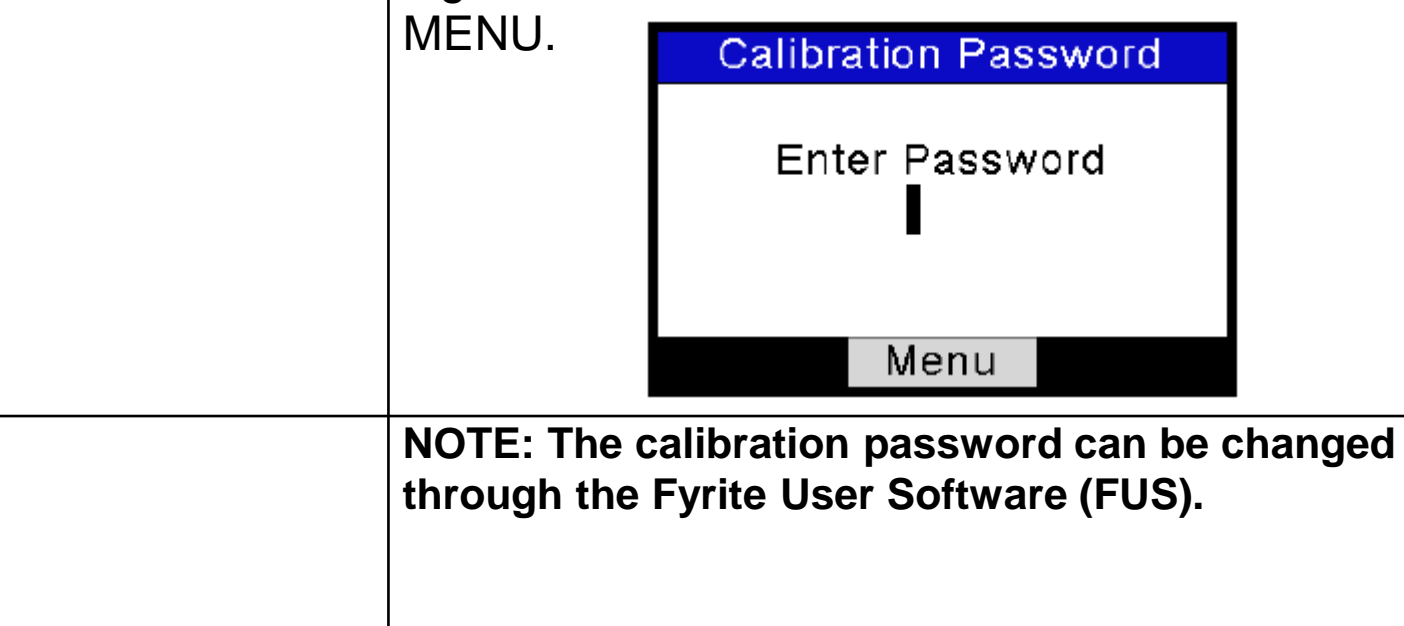

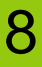

## Channel Calibration Fyrite® Insight® Plus

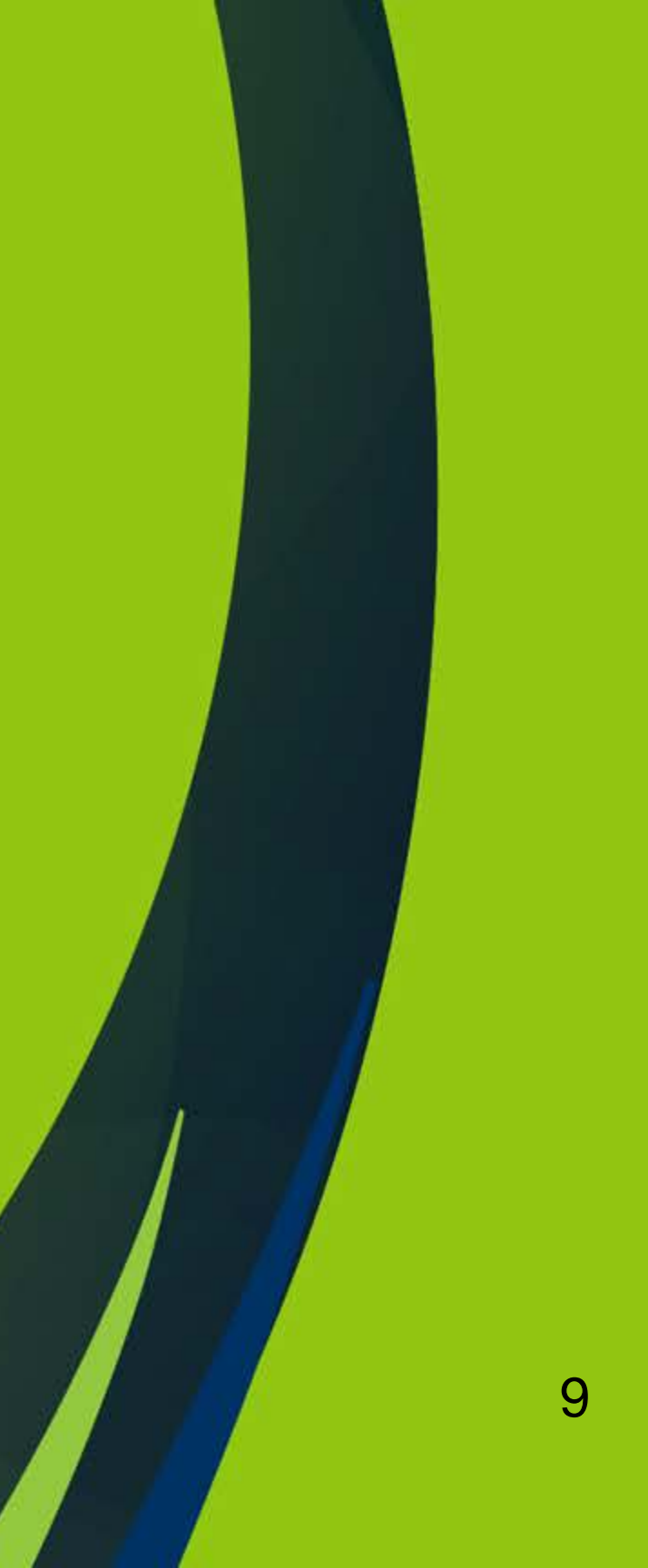

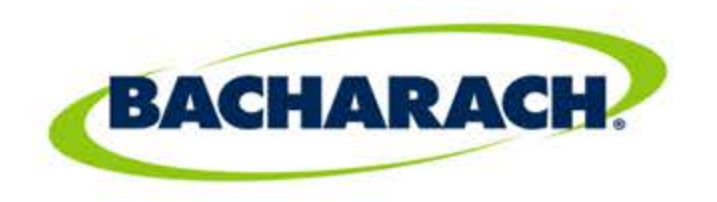

## CO Channel Calibration

- Enter into Calibration mode using Calibration password "1111"
- Select CO Calibration from menu
- Verify menu shows "Calibrate CO"
- Apply 500 ppm CO calibration gas using the excess flow method set to 1 LPM

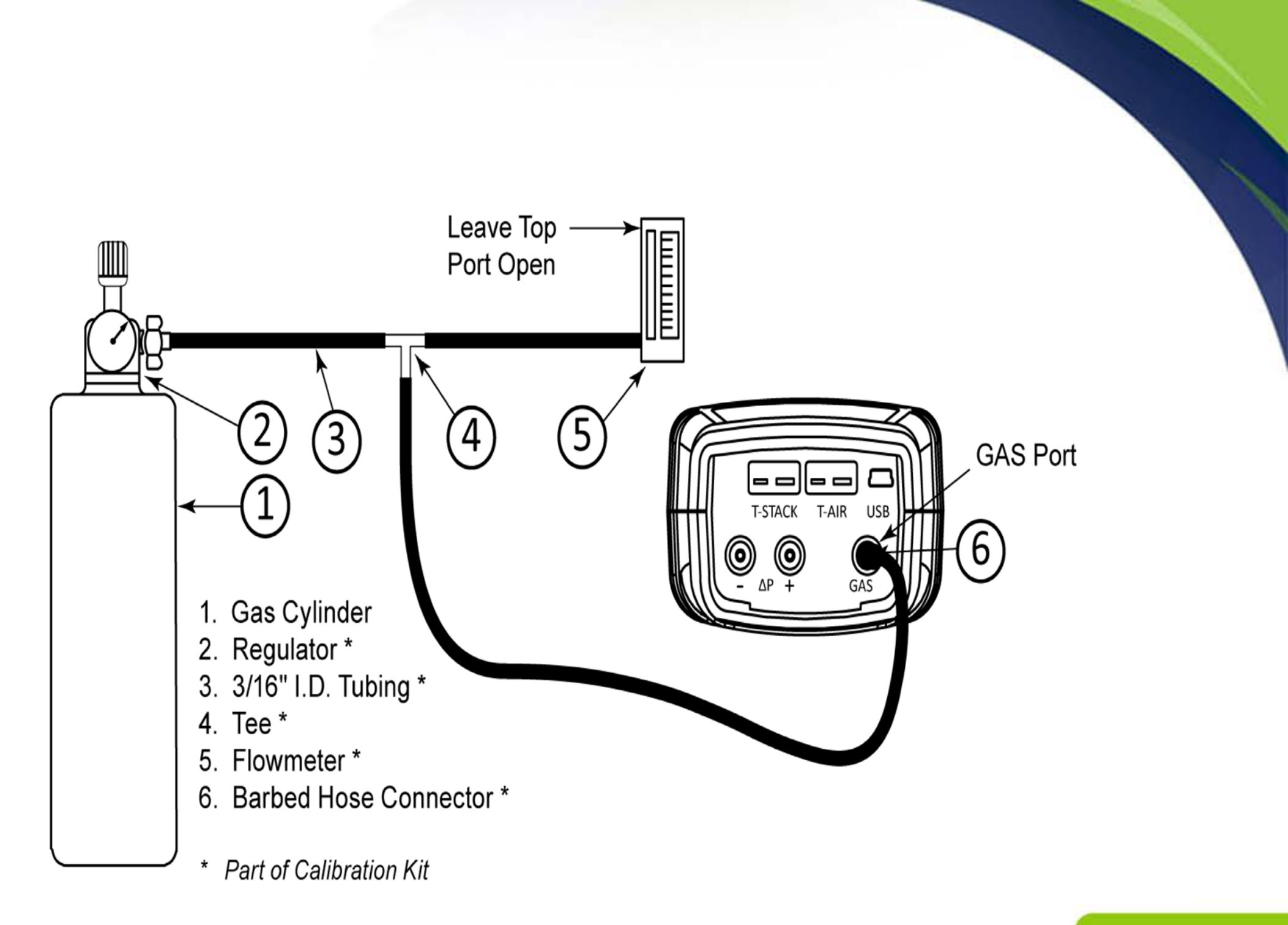

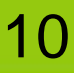

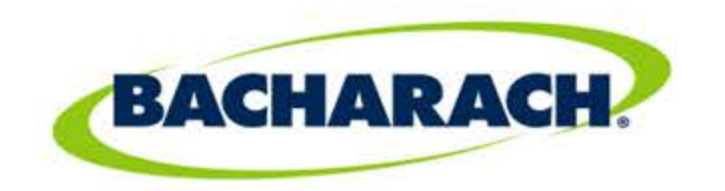

## CO Channel Calibration

- After 3 minutes press ENTER on the Insight to calibrate the CO channel
- "Good Calibration" must briefly display then return to the Calibration List Menu

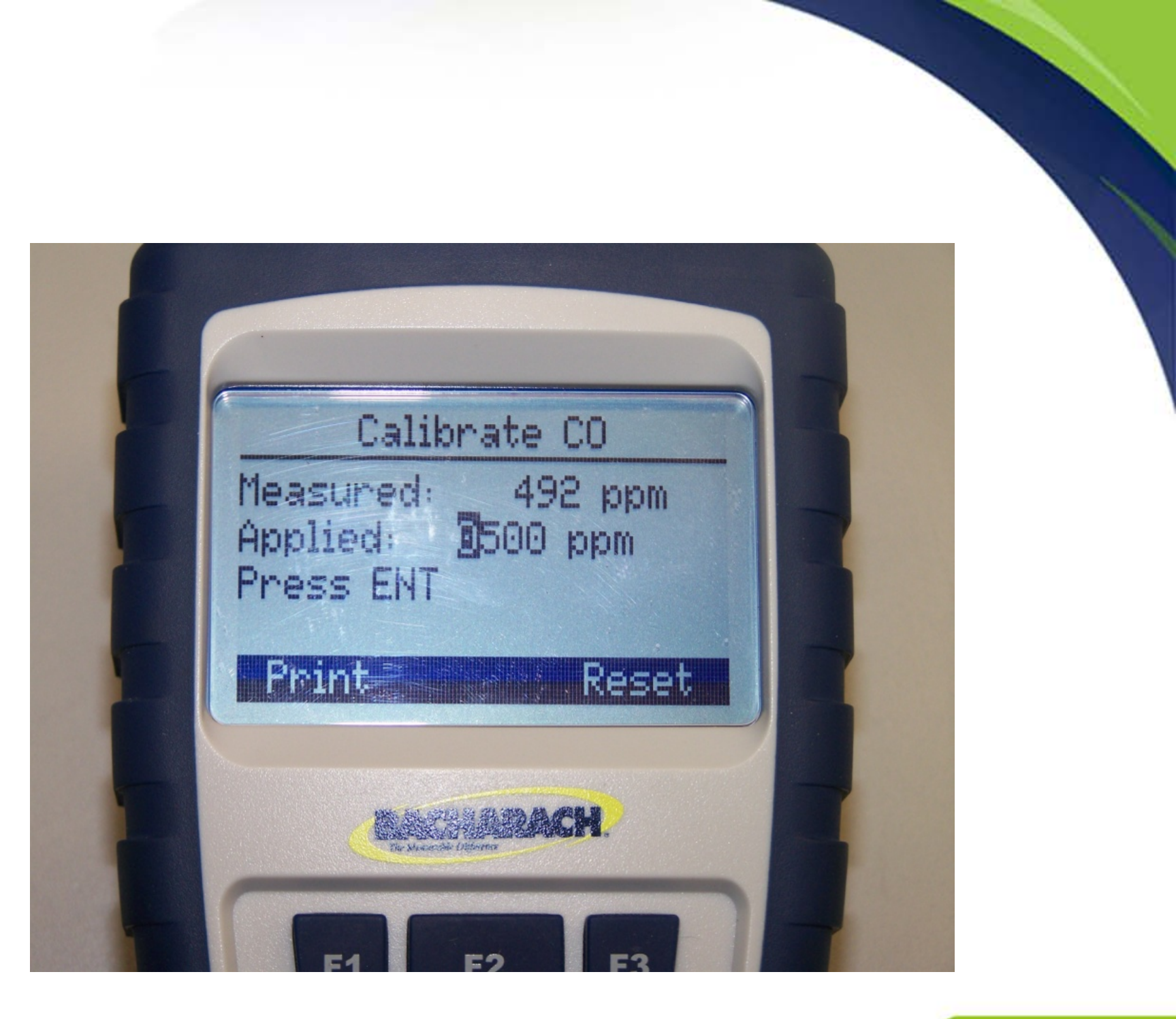

### 11

# Sensor Replacement

Fyrite Insight Plus

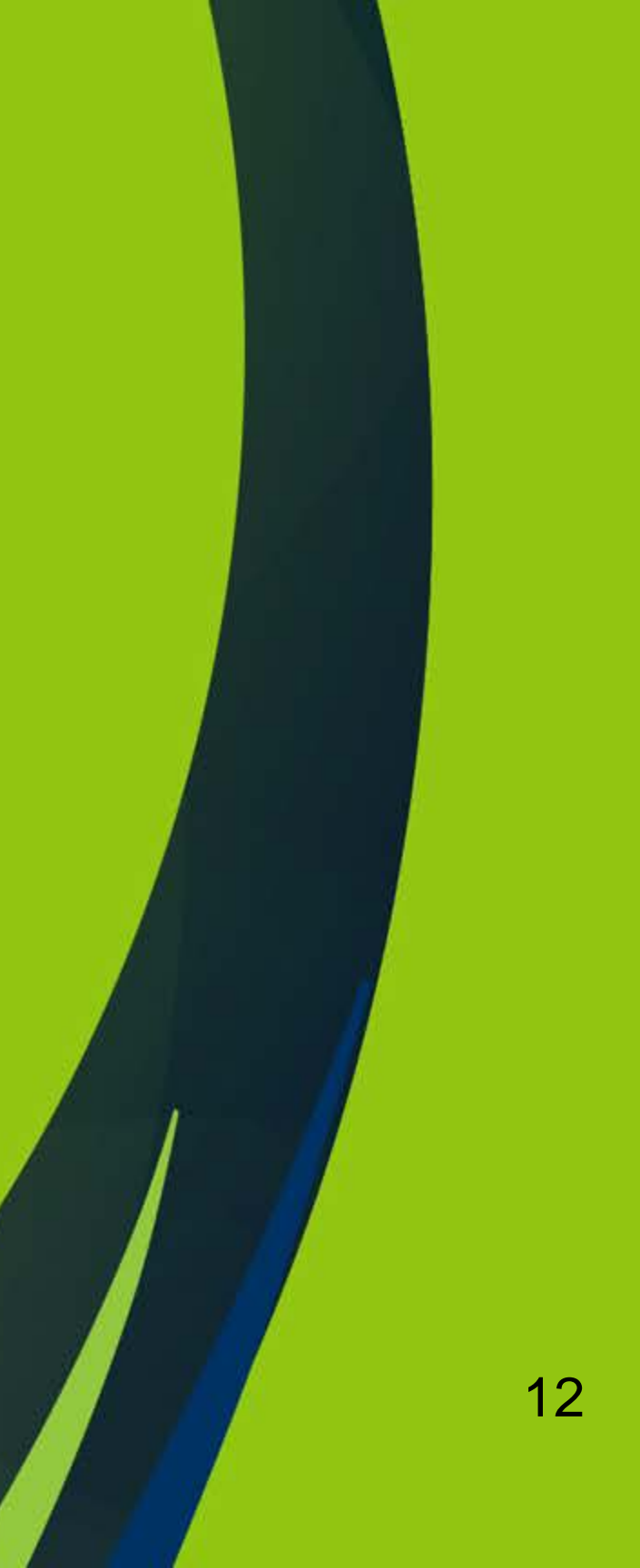

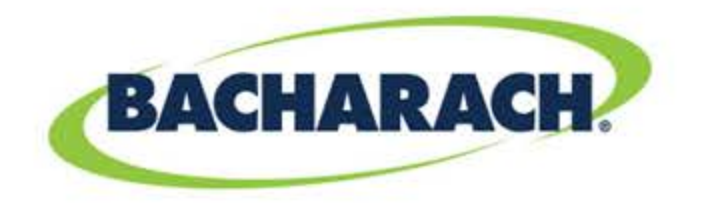

## O<sub>2</sub> Sensor Replacement

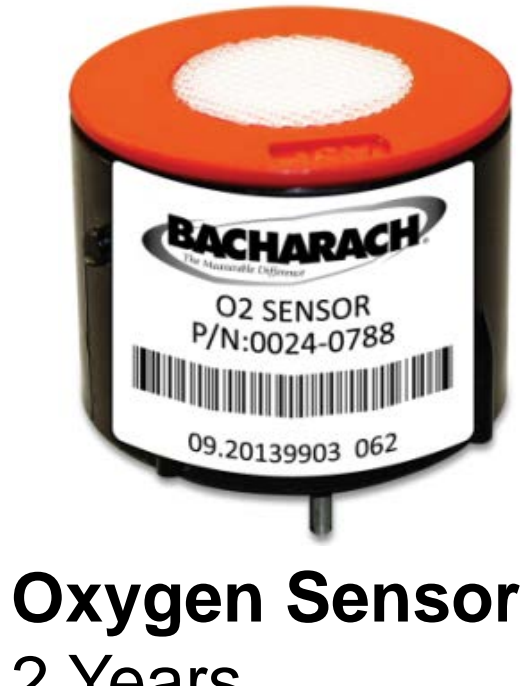

2 Years

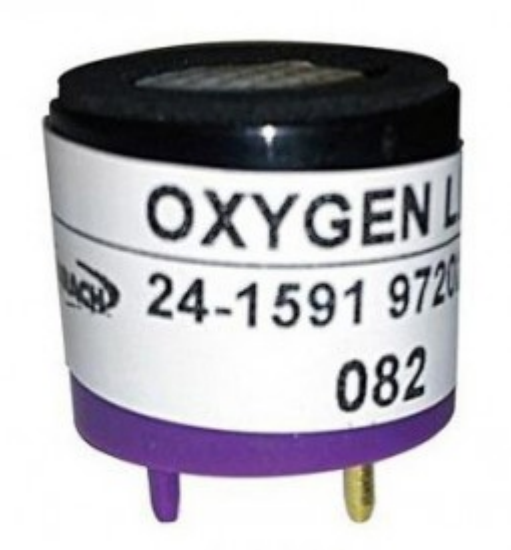

**Oxygen Sensor** 3 Years

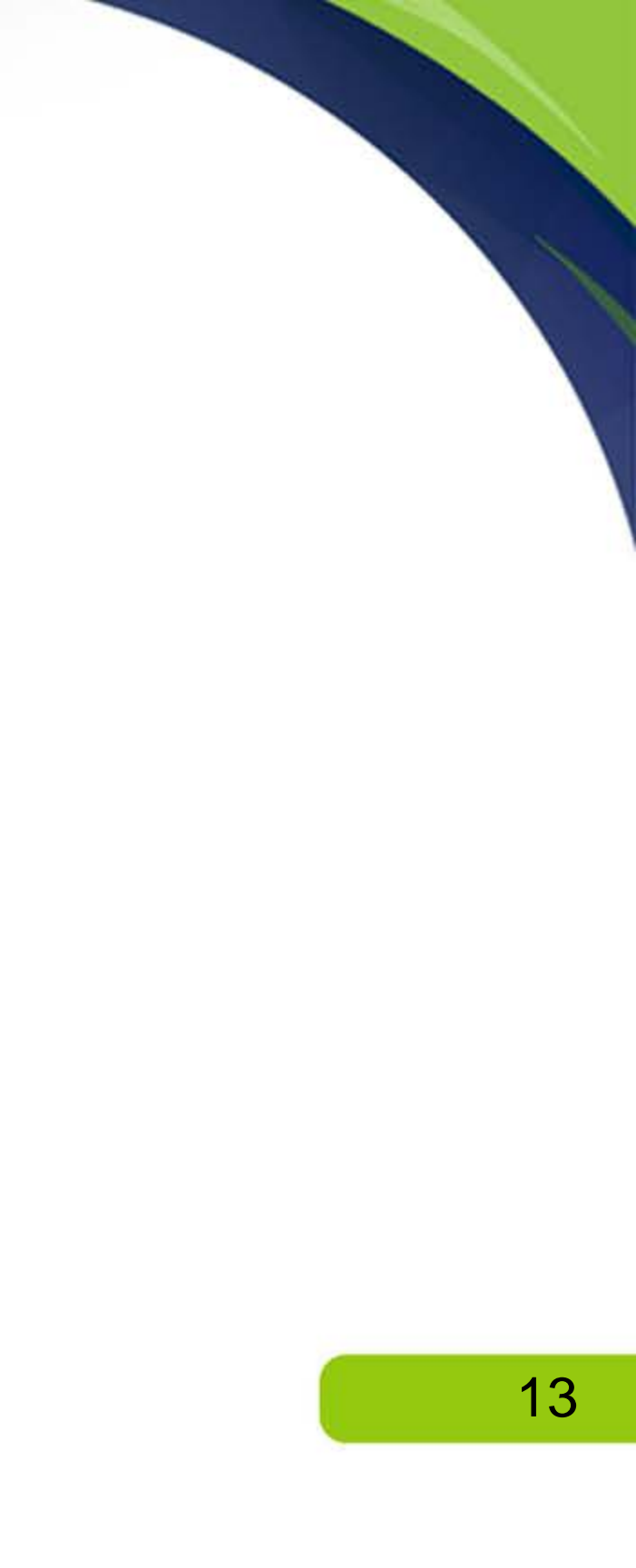

# BACHARACH. O<sub>2</sub> Sensor Replacement

| Step | CO Sensor Replacement Procedure                                                                                                    |
|------|----------------------------------------------------------------------------------------------------|
| 1    | Remove battery door and the connector tubing from the CO sensor.                                                                                                    |
| 2    | Remove CO cap by twisting counter clockwise.                                                                                                    |
| 3    | Gently pull CO sensor out of its socket.                                                                                                    |
| 4    | Properly dispose of the old CO sensor.                                                                                                    |
| 5    | Plug new CO sensor into its socket.                                                                                                    |
| 6    | Install the CO cap by aligning it toward the "open" position (12 o'clock) as shown in the diagram below, then twisting the cap clockwise approximately $40^{\circ}$ to the "closed" position (2 o'clock). |
| 7    | Reattach tubing.                                                                                                    |
| 8    | Calibrate the CO sensor (using the calibration procedure on page 93, or using the B-SMART <sup>®</sup> procedure on page 85).                                                                             |

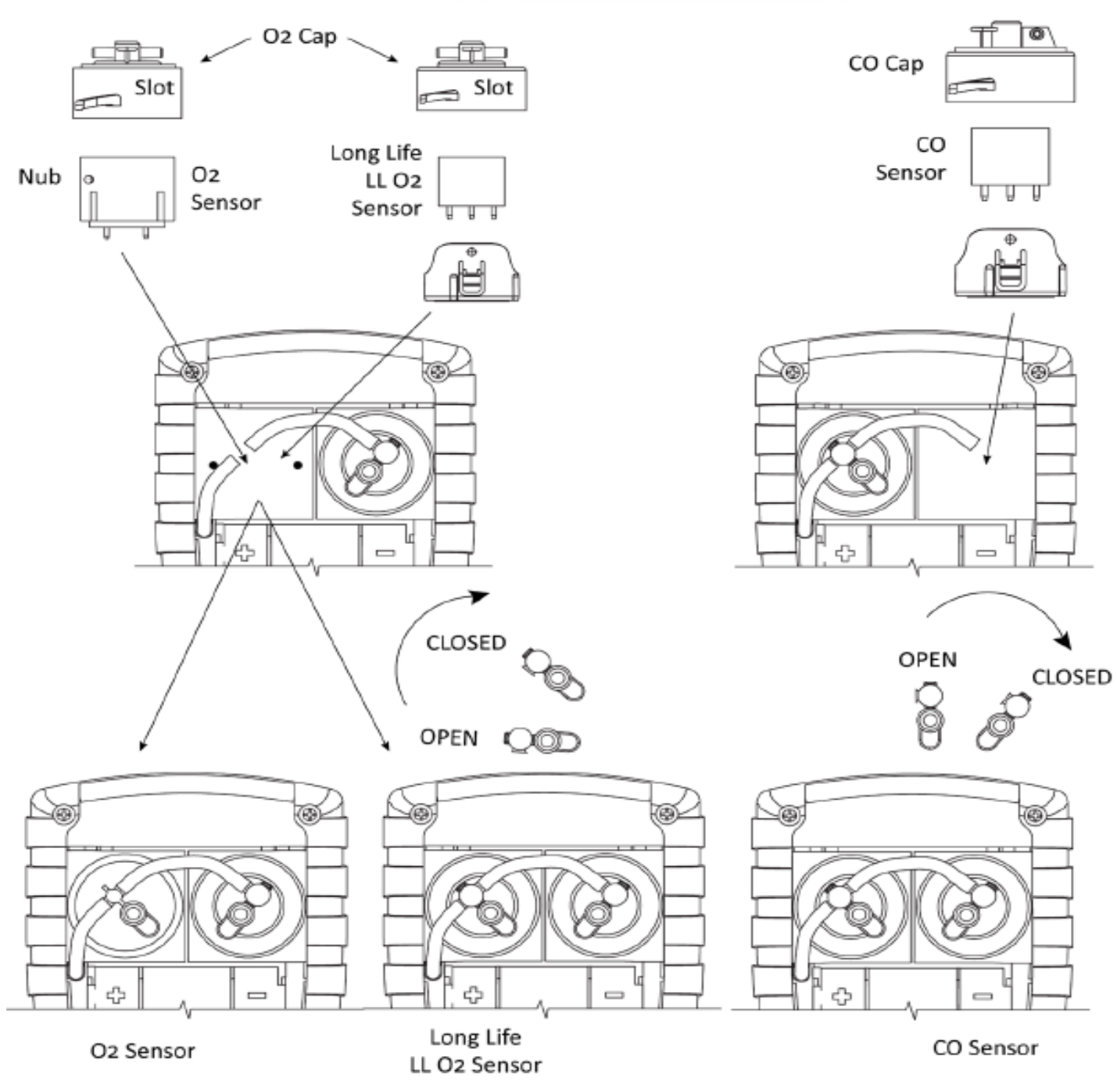

O<sub>2</sub> , LL O<sub>2</sub>, and CO Sensor Replacement

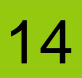

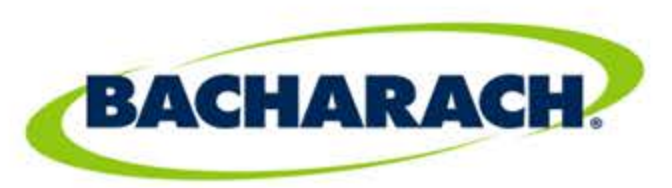

## O<sub>2</sub> Sensor Replacement

### Function

When the  $O_2$  life reaches the end of the graph segment, an error message is displayed (see below).

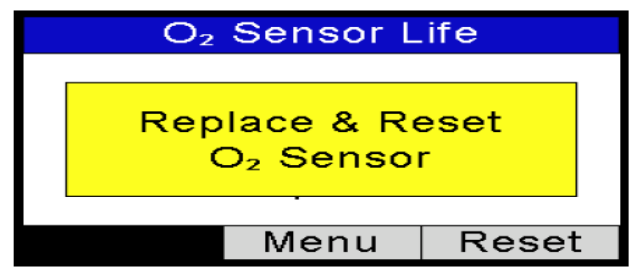

In this case:

- Note the 3-digit date code on the new sensor
- Replace the O<sub>2</sub> sensor
- Press F3 to change and verify sensor date code.

### **Resetting the Sensor Date Code**

Use the LEFT ( $\blacktriangleleft$ ) and RIGHT ( $\triangleright$ ) arrow buttons to move the cursor horizontally to select between the 2-digit month code (00-12) and the one digit year code (0-9 corresponding to the last digit of the manufacture year) that make up the 3-digit date code.

Use UP ( $\blacktriangle$ ) and DOWN ( $\bigtriangledown$ ) arrow buttons to increment and decrement the selected field's value. When finished, press ENTER to save the changes.

| Enter Code                                                         | Enter Code         |  |  |
|--------------------------------------------------------------------|--------------------|--|--|
| <u>06</u> 0                                                        | 062                |  |  |
| Enter O₂ date code                                                 | Enter O₂ date code |  |  |
| Menu                                                               | Menu               |  |  |
|                                                                    |                    |  |  |
| NOTE: Entering a value of 000 (three zeros) disables this feature. |                    |  |  |

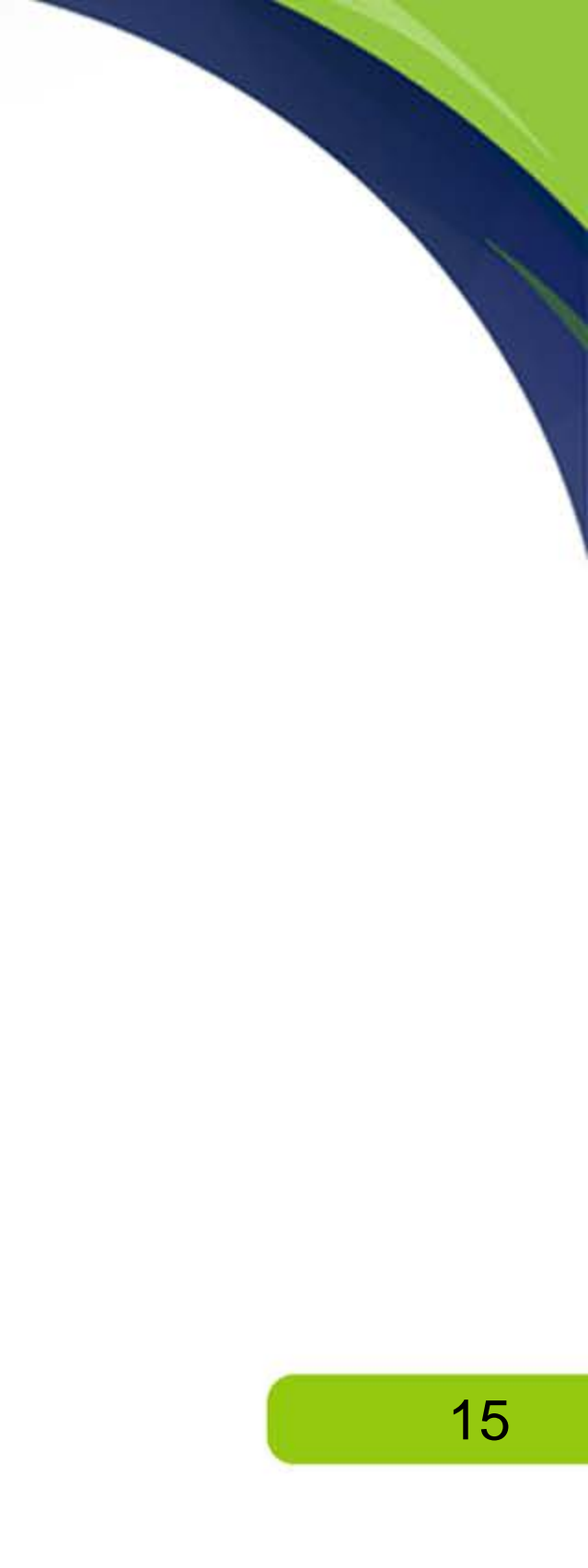

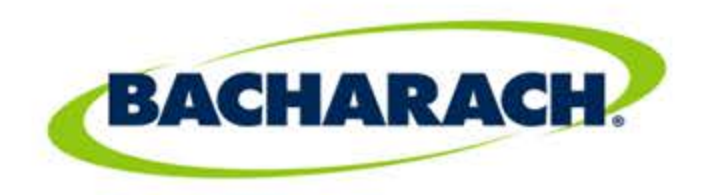

### O<sub>2</sub> Sensor Replacement Continued

### **Function**

Next, verify the current month and year. Use the arrow keys to edit the current month and year (if needed) and press ENTER to confirm.

| Set Clock             | Set Clock             |
|-----------------------|-----------------------|
| <mark>07</mark> /2012 | 07/20 <mark>12</mark> |
| Verify the month/year | Verify the month/year |
| Menu                  | Menu                  |
|                       |                       |

NOTE: Use this feature as a reminder only. This status is based on:

- the date code on the sensor (that you enter)
- the current date (that you enter)
- the typical O<sub>2</sub> life span (2 years)
- the output of the sensor

If either of the entered values is incorrect, the status of your O<sub>2</sub> sensor life will not be accurate. Actual sensor life may vary.

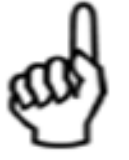

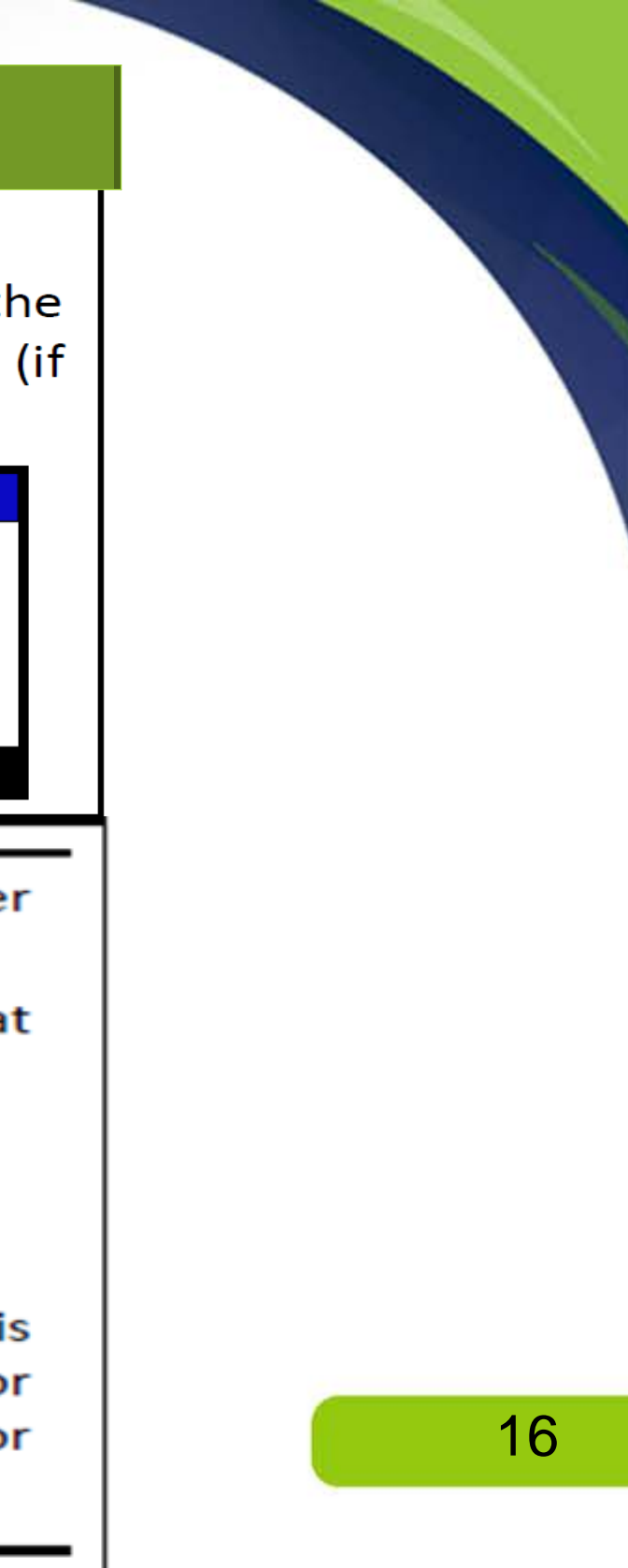

# B-SMART® Sensors

Fyrite Insight Plus

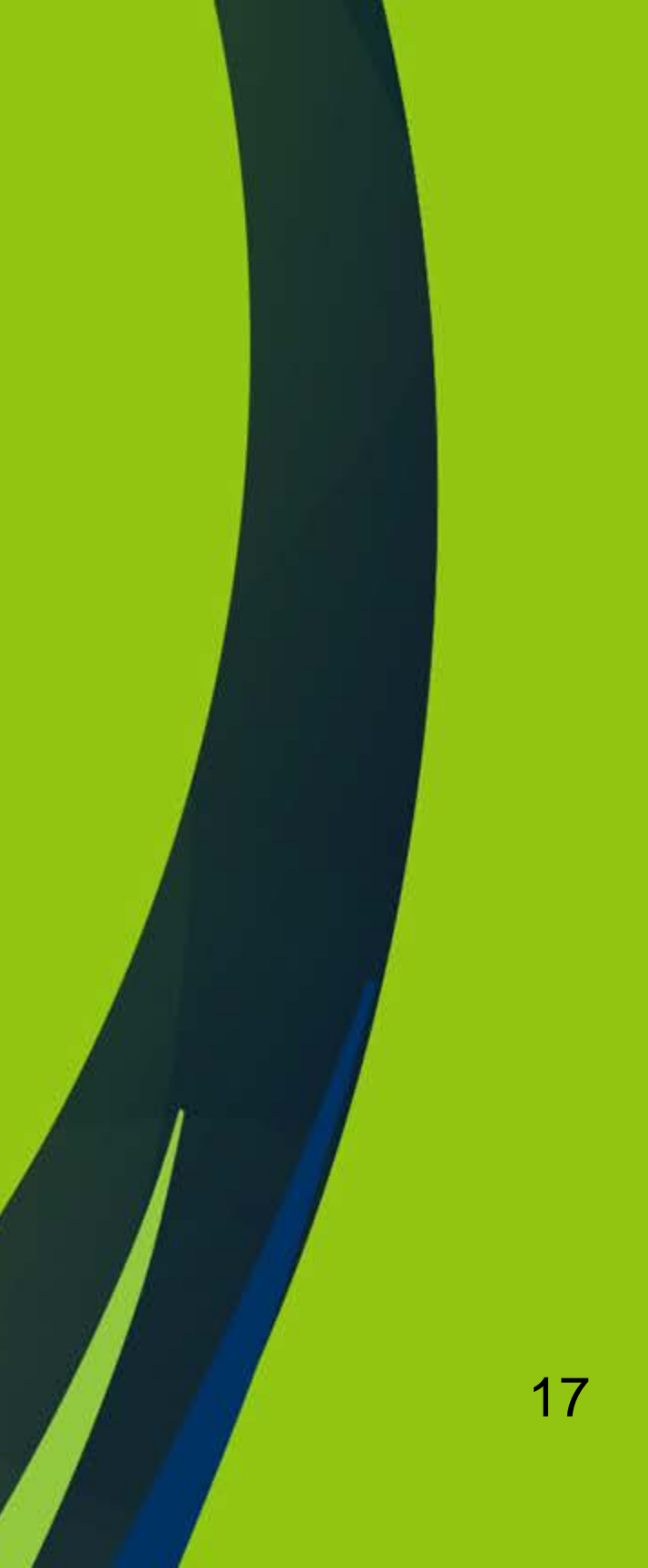

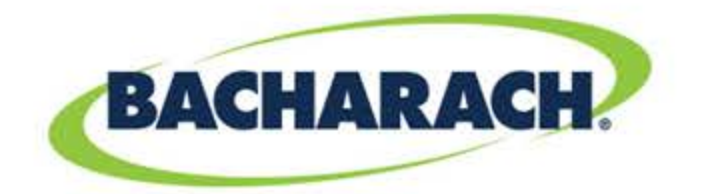

## CO B-SMART® Sensor Replacement

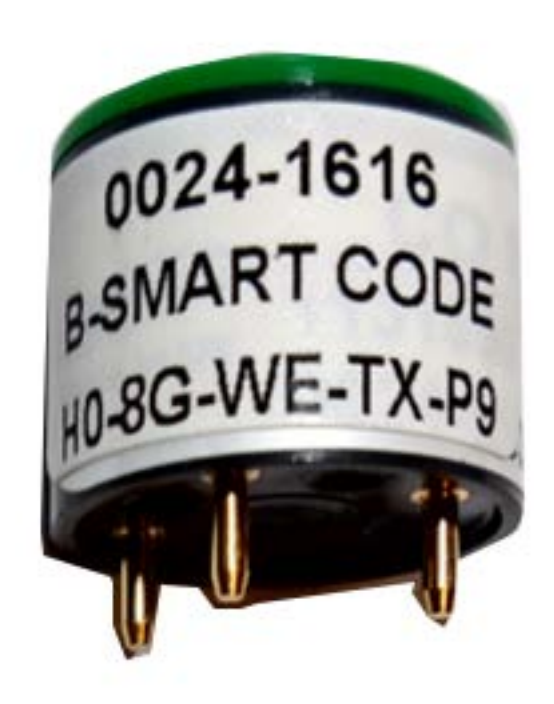

### CO B-SMART<sup>®</sup> Sensor

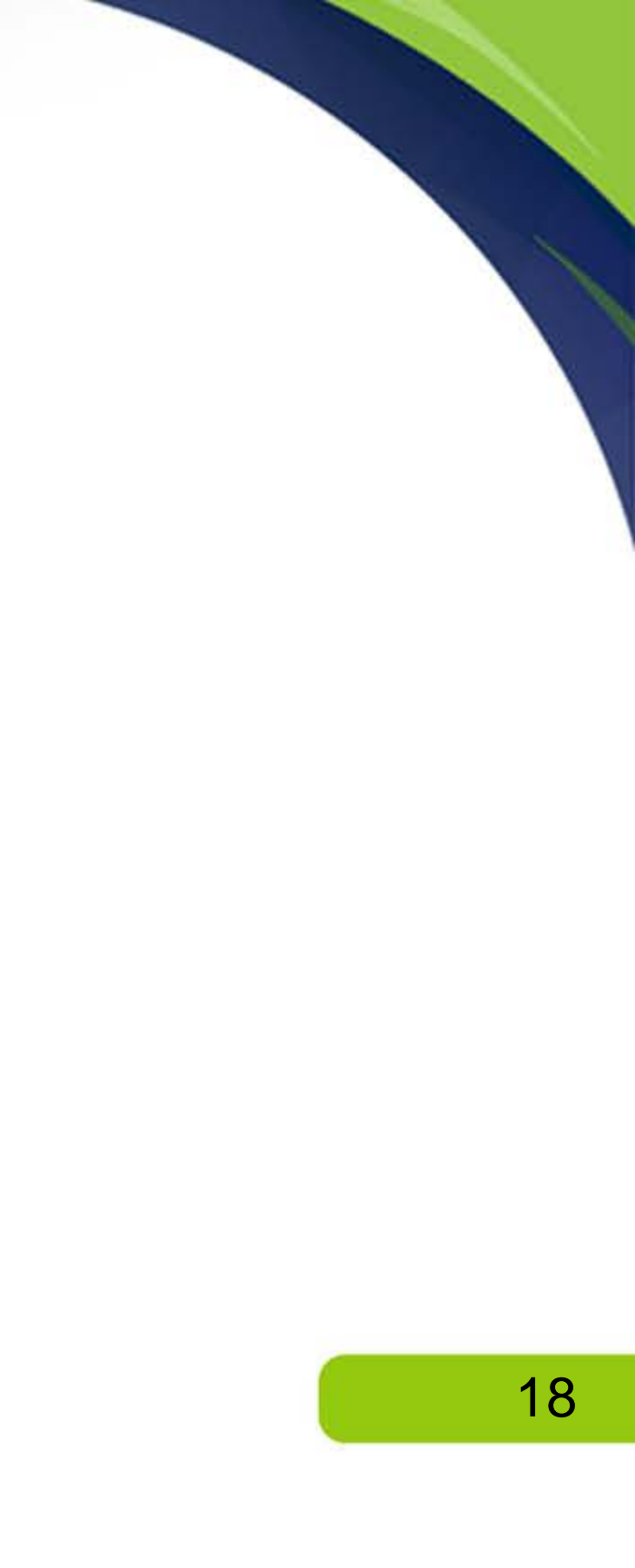

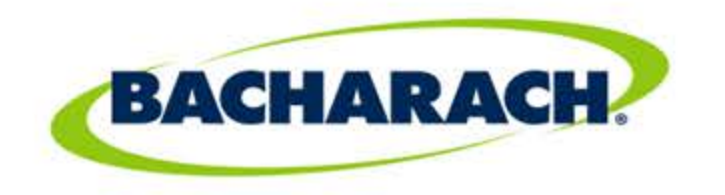

## CO B-SMART® Sensor Replacement

| Step                                                                                                    | B-SMART <sup>®</sup> CO Sensor Replacement Procee                                                                                                    |  |  |
|----------------------------------------------------------------------------------------------------|----------------------------------------------------------------------------------------------------|--|--|
| 1                                                                                                    | Enter the CALIBRATION MENU. Note that this requires passwor<br>Code 1111                                                                                                    |  |  |
| 2                                                                                                    | Use the UP ( $\blacktriangle$ ) and DOWN ( $\triangledown$ ) arrow buttons to select B-Sr ENTER to display the B-Smart code screen.                                                                                                    |  |  |
| 3 Use the UP (▲) and DOWN (▼) arrow buttons to e alphanumeric code supplied with the pre-calibrated B-SM, the LEFT (◀) and RIGHT (►) arrow buttons to move the screen. Press ENTER. |                                                                                                    |  |  |
|                                                                                                    | Calibration MenuB-SmartT-AirEnter CodeCO0-00-00-00-00T-RefPress ENTERB-SmartMenuMenuMenu                                                                                                    |  |  |
|                                                                                                    | NOTE: If the correct code was entered, the analyzer<br>and returns to the CALIBRATION MENU. If an inco<br>was entered, the screen will display "Invalid Code."<br>make sure the correct code has been entered. I<br>persists, contact your nearest Bacharach Service Provi |  |  |
|                                                                                                    | NOTE: B-SMART <sup>®</sup> codes can be entered through t<br>User Software (FUS).                                                                                                    |  |  |
|                                                                                                    |                                                                                                    |  |  |

### edure

### ord validation

Smart. Press

the 10-digit sensor. Use or across the

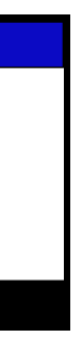

er accepts it correct code ." Check to If problem vider.

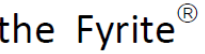

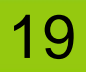

## Thank you for your attention.

Click Here\* for more information or to view this product on The Safety Equipment Store® website.

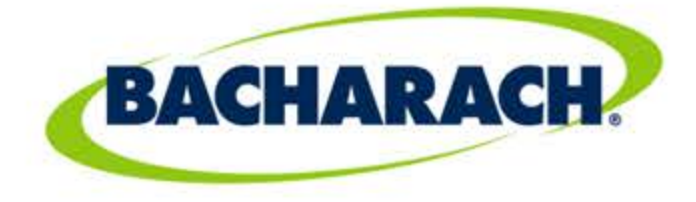

**Bacharach Inc.** 621 Hunt Valley Ci

621 Hunt Valley Circle New Kensington, PA 15068 **Direct:** 724-334-5000 **Fax**: 724-334-5001

mybacharach.com